# 枚方市公共施設予約システム

# ご利用の手引き (パソコン版) - 簡易マニュアル -

# もくじ

| 抽選申込み    | • | • | • | • | • | • | • | • | • | • | • | • | • | 2 |
|----------|---|---|---|---|---|---|---|---|---|---|---|---|---|---|
| 抽選結果の確認  | • | • | • | • | • | • | • | • | • | • | • | • | • | 7 |
| 予約申込み    | • | • | • | • | • | • | • | • | • | • | • | • | • | 9 |
| 予約申込みの確認 | • | • | • | • | • | • | • | • | • | • | • | • | 1 | 4 |
| 予約申込みの取消 | • | • | • | • | • | • | • | • | • | • | • | • | 1 | 7 |

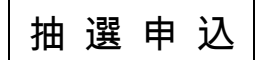

トップページの「抽選に申込める施設」を選択して下さい。

| 枚方市(動作確認)               | 公共施設予約システム 💋                               | と共施設予約へようこそ                                                          |
|-------------------------|--------------------------------------------|----------------------------------------------------------------------|
| 読上げブラウザ用画面にする<br>ログインする | 空き状況の照会や予約を<br>予約取消、抽選結果確認<br>探したい方は、「公共施設 | したい施設を選んでください。<br>、ゲスト登録を行いたい方や、利用施設を施設の種類や使用目的で<br>や約メニュー」を選んでください。 |
| 現在、お知らせはありません。          |                                            | 公共施設予約メニュー                                                           |
| 枚方市(動作確認)ホームページ<br>へ    |                                            | 体育施設           文化施設                                                  |
|                         |                                            | 福祉施設                                                                 |
|                         |                                            | ニーニー                                                                 |
|                         |                                            | 抽選に申込める施設                                                            |
|                         | 色・文字サイズ変更                                  | 終了                                                                   |

利用したい施設を選択し、「次へ」ボタンを押して下さい。

| 枚方市(動作確                                 | 認) 公共施設予約システム 空き         | 照会·予約    | の申込 施設選択                        |
|-----------------------------------------|--------------------------|----------|---------------------------------|
| メッセージ(通知)           処理ガイド           非表示 | 空き衣洗の照会や予約をしたい施設を: 総合体育館 | 選んで収へ」のオ | オンを押してくたさい。 諸市民体育館 家内           |
| ▼施設選択<br>▼日時選択<br>▼施設別空き#汨              | 伊加賀体育館                   | 案内       | サプリ村野体育館                        |
| ▼時間帯別空き状況                               | 淀川河川敷グラウンド               | 案内       | 藤阪テニスコート                        |
| ▼詳細申請<br>▼申込確認                          | 伊加賀テニスコート                | 案内       | 王仁公園テニスコート                      |
| ▼甲込元」                                   | サプリ村野運動広場                | 案内       | 枚方市運動広場                         |
| 途中で、ブラウザの「戻る」は<br>使用しないでください。           | 楠葉生涯学習市民センター             | 案内       | サンプラザ生涯学習市民センター                 |
|                                         | さだ生涯学習市民センター             | 案内       | 御殿山生涯学習美術センター                   |
|                                         | 牧野生涯学習市民センター             | 家内       | 津田生涯学習市民センター 案内 南部生涯学習市民センター 家内 |
|                                         | 生涯学習情報プラザ                | 案内       | 枚方公園青少年センター                     |
|                                         |                          | 1/1      | 地図を見る                           |
|                                         | 色・文字サイズ変更メニューへ           | ≪ 戻る 次へ  | <b>、</b> >>                     |

| 枚方市 公共施設予約システム 空き照会・予約の申込 日時選択 |                                                                                                    |  |  |  |  |  |  |
|--------------------------------|----------------------------------------------------------------------------------------------------|--|--|--|--|--|--|
| メッセージ(通知)<br>処理ガイド 非表示         | 空き状況の照会や予約をしたい期間を指定して、「次へ」のボタンを押してください。<br>表示形式にカレンダーを選んだ場合、表示期間と表示曜日は無効です。                             |  |  |  |  |  |  |
| -総合体育館<br>▼目時選択                | 日月火水木金土                                                                                                 |  |  |  |  |  |  |
| ▼施設別空さ状況<br>▼時間帯別空さ状況          | 26 27 28 29 30 31 1     表示形式     機表示     カレンダー       2 3 4 5 6 7 8     表示問始日     2014 日     2 a     1 m |  |  |  |  |  |  |
| ▼非細中語<br>▼中込確認<br>▼中込完了        | 9 10 11 12 13 14 15<br>表示期間 1日 1週間 2週間 1ヶ月                                                              |  |  |  |  |  |  |
|                                | 16     17     18     19     20     21     22       23     24     25     26     27     28     1          |  |  |  |  |  |  |
| 途中で、ブラウザの「戻る」は<br>使用しないでください。  | 2345678                                                                                                 |  |  |  |  |  |  |
|                                | 表示開始日はこのカレンダーから <曜日の指定をしたい場合のみ選んでください><br>選ぶ事もできます。 表示曜日 月 火 水 木 余 十 日 祝                                |  |  |  |  |  |  |
|                                |                                                                                                    |  |  |  |  |  |  |
|                                | 色・文字サイズ変更 メニューヘ 《戻る 次へ》                                                                                 |  |  |  |  |  |  |

### [抽選]と表示された日は、抽選のお申込が可能です。

利用したい室場の日付を選択し、「次へ」ボタンを押して下さい。※複数選択可

| 枚方市(動作確)                                                                                                    | 認) <sub>公共施設予約システム</sub> 空き照                                                                                                    | 会·予                                                   | 約の                                                                                                  | )申ž                                  | と 施                          | 設別                                    | 」空き                       | 状》                           | 兄                           |
|----------------------------------------------------------------------------------------------------|----------------------------------------------------------------------------------------------------|-------------------------------------------------------|----------------------------------------------------------------------------------------------------|--------------------------------------|------------------------------|---------------------------------------|---------------------------|------------------------------|-----------------------------|
| メッセージ(通知)     処理ガイド 非表示     東流設選択     一楠葉生涯学習市民センター     マロ時選択     -2014年2月1日     -表示期間:1週間     -時間帯:全日     ▼施設別空さ状況 | "○"、"△"、"抽選"と表示されている日<br>「次へ」のボタンを押してください。選択す<br>複数の日にちの申込ができます。<br>ただし、"○"や"△"の期間と"抽選"の算<br>(抽選:抽選申込可能 ○:空き △<br>表示開始日: 2014/02/01 ■ 更新<br><前の期間 別の期間を表;<br><b>補葉生涯学習市民センター</b><br>取扱いに変更はありません。午前8時の時 | は申込がで<br>ると「選択」<br>朝間を同時<br>○:一部空き<br>カレンら<br>示させると、選 | きます字<br>こ<br>・<br>・<br>・<br>・<br>・<br>・<br>・<br>・<br>・<br>・<br>・<br>・<br>・<br>・<br>・<br>・<br>・<br>・ | 。申込え<br>が表示<br>することし<br>呈きなし<br>定は解除 | をしたい<br>されま<br>にはでき申<br>されます | いところる<br>す。<br>ません。<br>す。<br>す。<br>す。 | を選んて<br>。<br>外 *:<br>圓先の予 | *<br>· 公開対<br>次の<br>ジ<br>約は翌 | ☆<br>小<br>象<br>外)<br>開<br>館 |
|                                                                                                    | 日に繰り越します。<br>2014年2月                                                                                                    | 定員                                                    | 1                                                                                                   | 2                                    | 3                            | 4                                     | 5                         | 6                            | 7                           |
|                                                                                                    | 第1集会室                                                                                                    | 50 人                                                  | <b>抽</b>                                                                                            | + 4 3 2                              | 月 抽躍                         | 大曲選                                   | 加強                        | - 小<br>抽選                    | 並                           |
|                                                                                                    | 第2集会室                                                                                                    | 20人                                                   | 抽選                                                                                                  | 抽選                                   | 抽選                           | 抽選                                    | 抽選                        | 抽選                           | 抽選                          |
|                                                                                                    | 第3集会室                                                                                                    | 30人                                                   | 抽選                                                                                                  | 抽選                                   | 抽選                           | 抽選                                    | 抽選                        | 抽選                           | 抽選                          |
|                                                                                                    | 第4集会室                                                                                                    | 20人                                                   | 抽選                                                                                                  | 抽選                                   | 抽選                           | 抽選                                    | 抽選                        | 抽選                           | 抽選                          |
|                                                                                                    | 第5集会室                                                                                                    | 50人                                                   | 抽選                                                                                                  | 抽選                                   | 抽選                           | 抽選                                    | 抽選                        | 抽選                           | 抽選                          |
|                                                                                                    | 第1和室                                                                                                    | 30人                                                   | 抽選                                                                                                  | 抽選                                   | 抽選                           | 抽選                                    | 抽選                        | 抽選                           | 抽選                          |
|                                                                                                    | 第2和室                                                                                                    | 20人                                                   | 抽選                                                                                                  | 抽選                                   | 抽選                           | 抽選                                    | 抽選                        | 抽選                           | 抽選                          |
|                                                                                                    | 保育室                                                                                                    | 20人                                                   | 抽選                                                                                                  | 抽選                                   | 抽選                           | 抽選                                    | 抽選                        | 抽選                           | 抽選                          |
|                                                                                                    | 録音室                                                                                                    | 3人                                                    | 抽選                                                                                                  | 抽選                                   | 抽選                           | 抽選                                    | 抽選                        | 抽選                           | 抽選                          |
|                                                                                                    | 美術室                                                                                                    | 30人                                                   | 抽選                                                                                                  | 抽選                                   | 抽選                           | 抽選                                    | 抽選                        | 抽選                           | 抽選                          |
|                                                                                                    | 大集会室                                                                                                    | 100人                                                  | 抽選                                                                                                  | 抽選                                   | 抽選                           | 抽選                                    | 抽選                        | 抽選                           | 抽選                          |
|                                                                                                    | 料理室                                                                                                    | 25人                                                   | 抽選                                                                                                  | 抽選                                   | 抽選                           | 抽選                                    | 抽選                        | 抽選                           | 抽選                          |
|                                                                                                    | 視聴見至                                                                                                    | 70人                                                   | <b>抽選</b>                                                                                           | <u> 田</u> 選                          | <u>抽選</u>                    | <u>田選</u>                             | 田選                        | 田選                           | <u>冊選</u>                   |
|                                                                                                    | 首衆至                                                                                                    | 50人                                                   | 田選                                                                                                  | 田選                                   | <b>刑</b> 選                   | 田選                                    | 田選                        | 田選                           | 田選                          |
|                                                                                                    | く前の期間を表示                                                                                                    | << 戻る                                                 | 次~                                                                                                  | >>                                   |                              |                                       | 次                         | リ期間を                         | :衣示 〉                       |
|                                                                                                    |                                                                                                    |                                                       |                                                                                                    |                                      |                              |                                       |                           |                              |                             |
|                                                                                                    | 色・文字サイズ変更 メニューへ                                                                                                    | << 戻る                                                 | 次へ>                                                                                                 | >                                    |                              |                                       |                           |                              |                             |

| 枚方市(動作確)                                                                  | 認)公共施設予約シス                                                                  | テム <b>空き</b> 馬                                        | 留会・予                                 | 約の申込                                    | <b>兦時間帯別</b> 3                    | 空き状況            |
|---------------------------------------------------------------------------|-----------------------------------------------------------------------------|-------------------------------------------------------|--------------------------------------|-----------------------------------------|-----------------------------------|-----------------|
| メッセージ(通知)       処理ガイド     非表示        施設選択       一楠葉生涯学習市民センター       ▼日時選択 | 複数の時間帯の申込が<br>「次へ」のボタンを押して<br>空きの時間帯でも予約/<br>(抽選:抽選申込)<br>外)<br>括弧の中は現在の「抽過 | できます。申込<br>ください。選択<br>が完了するまで<br>可能 〇:空きま<br>選申込数」です。 | をしたいとこ<br>すると「選択<br>の間に他の<br>5り ム:用途 | ろを選んで<br>」の文字が表示<br>利用者に予約さ<br>きによっては使り | されます。<br>される場合があります<br>月可能 ×:空きなし | 。<br>一∶申込対象     |
| -2014年2月1日                                                                | 楠葉生涯学習市民セン                                                                  | <u>ター</u> 下線                                          | のある施設は第                              | ミ内画面があります                               | •                                 |                 |
| 一表示期間:1週間<br>一時間帯:全日                                                      | 2014年2月<br>(土)                                                              | 1日                                                    | 定員                                   | 9:00~<br>12:30                          | 13:00~<br>17:00                   | 17:30~<br>21:00 |
| ▼施設別空き状況                                                                  | 第1集会室                                                                       |                                                       | 50人                                  | 選択抽選                                    | (1) 抽選(0)                         | 抽選(0)           |
| ▼時間帯別空き状況                                                                 |                                                                             |                                                       | << 戻る                                | 次へ>>                                    |                                   |                 |
| ▼詳細申請                                                                     |                                                                             |                                                       |                                      |                                         |                                   |                 |
| ▼申込確認                                                                     |                                                                             |                                                       |                                      |                                         |                                   |                 |
| ▼申込完了<br>途中で、ブラウザの「戻る」は<br>使用しないでください。                                    |                                                                             |                                                       |                                      |                                         |                                   |                 |
|                                                                           | 色・文字サイズ変更                                                                   | x=1-2                                                 | << 戻る                                | 次へ≫                                     |                                   |                 |

利用者IDとパスワードを入力し、「ログイン」ボタンを押して下さい。 ※既にログインしている場合は表示されません。

| 枚方市(動作確)  | 認)<br>公共施設予約システム <b>ログイン</b>                         |
|-----------|------------------------------------------------------|
| パスワードの問合せ | 利用者IDとパスワードを入力して「ログイン」ボタンを押してください。<br>利用者ID<br>パスワード |
|           | マウスで入力                                               |
|           | メニューヘ 《戻る ログイン》                                      |

抽選申込を複数行った場合、優先順位入力画面が表示されます。 右側「順位」の項目に優先順位を入力し、「次へ」ボタンを押して下さい。

#### 枚方市(動作確認) Δ共施設予約システム 抽選申込の優先順位指定 優先順位を指定する抽選申込の一覧です。 メッセージ(通知) 抽選を行うグループ内で抽選申込の優先順位を1から連番で指定してください。 ログアウトする 複数の申込を1つの申込とする場合(セット申込)は、順位に同じ数字を指定してください。 処理ガイド 非表示 ▼施設選択 生涯学習市民センター 受付締切:2013/12/11 00:00 - 楠葉生涯学習市民センター セット申込可 ▼日時選択 施設名称 利用日 利用時間帯 順位 -2014年2月1日 楠葉生涯学習市民センター 第1集会室 9:00~12:30 2014/02/10 2 -表示期間:1ヶ月 一時間帯:全日 楠葉生涯学習市民センター 第1集会室 2014/02/01 9:00~12:30 1 ▼施設別空き状況 2 当選希望数を入力してください ▼時間帯別空き状況 ▼詳細申請 ▼申込確認 ▼申込完了 途中で、ブラウザの「戻る」は 使用しないでください。 色・文字サイズ変更 メニューへ << 戻る 次へ>>

複数のコマで抽選申込した場合、「抽選申込の優先順位指定」画面で優先順位・当選希望数を指定できます。 ①抽選申込時の画面

| 枚方市(動作確認) Δ共施設予約システム 抽選申込の優先順位指定                                 |                                                                              |                                  |                          |  |  |  |  |
|------------------------------------------------------------------|------------------------------------------------------------------------------|----------------------------------|--------------------------|--|--|--|--|
| メッセージ(通知)<br>ログアウトする                                             | 優先順位を指定する抽選申込の一覧です。<br>抽選を行うグループ内で抽選申込の優先順位を1から<br>複数の申込を1つの申込とする場合(セット申込)は、 | っ連番で指定してください。<br>順位に同じ数字を指定してくださ | lv.                      |  |  |  |  |
| 処理刀イト 非表示<br>▼施設検索<br>- 楠葉生涯学習市民センター                             | 生涯学習市民センター 受付締切: 2013/12/11 00:00<br>セット申込可                                  |                                  |                          |  |  |  |  |
| <u>▼日時選択</u><br>- 2013年12月3日<br>- 表示期間: 1週間                      | 施設名称<br>楠葉生涯学習市民センター 第1集会室                                                   | 利用日<br>2014/02/04                | 利用時間帯 順位<br>9:00~12:30 4 |  |  |  |  |
| <ul> <li>一時間帯:全日</li> <li>▼施設別空き状況</li> <li>▼時間帯別空き状況</li> </ul> | 楠葉生涯学習市民センター 第1集会室                                                           | 2014/02/01                       | 9:00~12:30               |  |  |  |  |
| ▼詳細申請<br>▼申込確認                                                   | 桶葉生涯学習市民センター第1集会室                                                            | 2014/02/02                       | 9:00~12:30 2             |  |  |  |  |
| ▼申込完了                                                            | 当選希望数を入力してください 2                                                             |                                  |                          |  |  |  |  |
| 途中で、ブラウザの「戻る」は<br>使用しないでください。                                    |                                                                              |                                  |                          |  |  |  |  |
|                                                                  | 色・文字サイズ変更 メニューへ 《戻る                                                          | 次へ >>                            |                          |  |  |  |  |

- 度入力した優先順位・当選希望数の確認・変更をすることもできます。

### 枚方市(動作確認) 公共施設予約システム 抽選申込の優先順位指定

| メッセージ(通知)     ログアウトする     処理ガイド 非表示     * 抽選取消ノ確定     * 抽選取消ノ確定     * 抽選取消ノ確定     # | 優先順位を指定する抽選申込の一覧です。<br>抽選を行うグループ内で抽選申込の優先順位を1から<br>複数の申込を1つの申込とする場合(セット申込)は、<br>生涯学習市民センター 受付締切:2013/12/11 00:00<br>セット申込可 | 連番で指定してください。<br>順位に同じ数字を指定してください。 |              |
|-------------------------------------------------------------------------------------|----------------------------------------------------------------------------------------------------|-----------------------------------|--------------|
| ▼抽選取消/確定完了                                                                          | 施設名称                                                                                                    | 利用日                               | 利用時間帯 順位     |
|                                                                                     | 楠葉生涯学習市民センター 第1 集会室                                                                                                    | 2014/02/01                        | 9:00~12:30 4 |
| 途中で、ブラウザの「戻る」は                                                                      | 楠葉生涯学習市民センター 第1 集会室                                                                                                    | 2014/02/02                        | 9:00~12:30 3 |
| 使用しないでください。                                                                         | 楠葉生涯学習市民センター 第1 集会室                                                                                                    | 2014/02/03                        | 9:00~12:30 2 |
|                                                                                     | 楠葉生涯学習市民センター 第1集会室                                                                                                    | 2014/02/04                        | 9:00~12:30   |
|                                                                                     | 当選希望数を入力してください 3                                                                                                    |                                   |              |
|                                                                                     |                                                                                                    |                                   |              |
|                                                                                     | 色・文字サイズ変更 メニューへ くく戻る                                                                                                    | 確認 >>                             |              |

抽選申込に必要な項目を入力し、「確定」ボタンを押して下さい。 複数申込がある場合は、お申込毎に設定する必要があります。

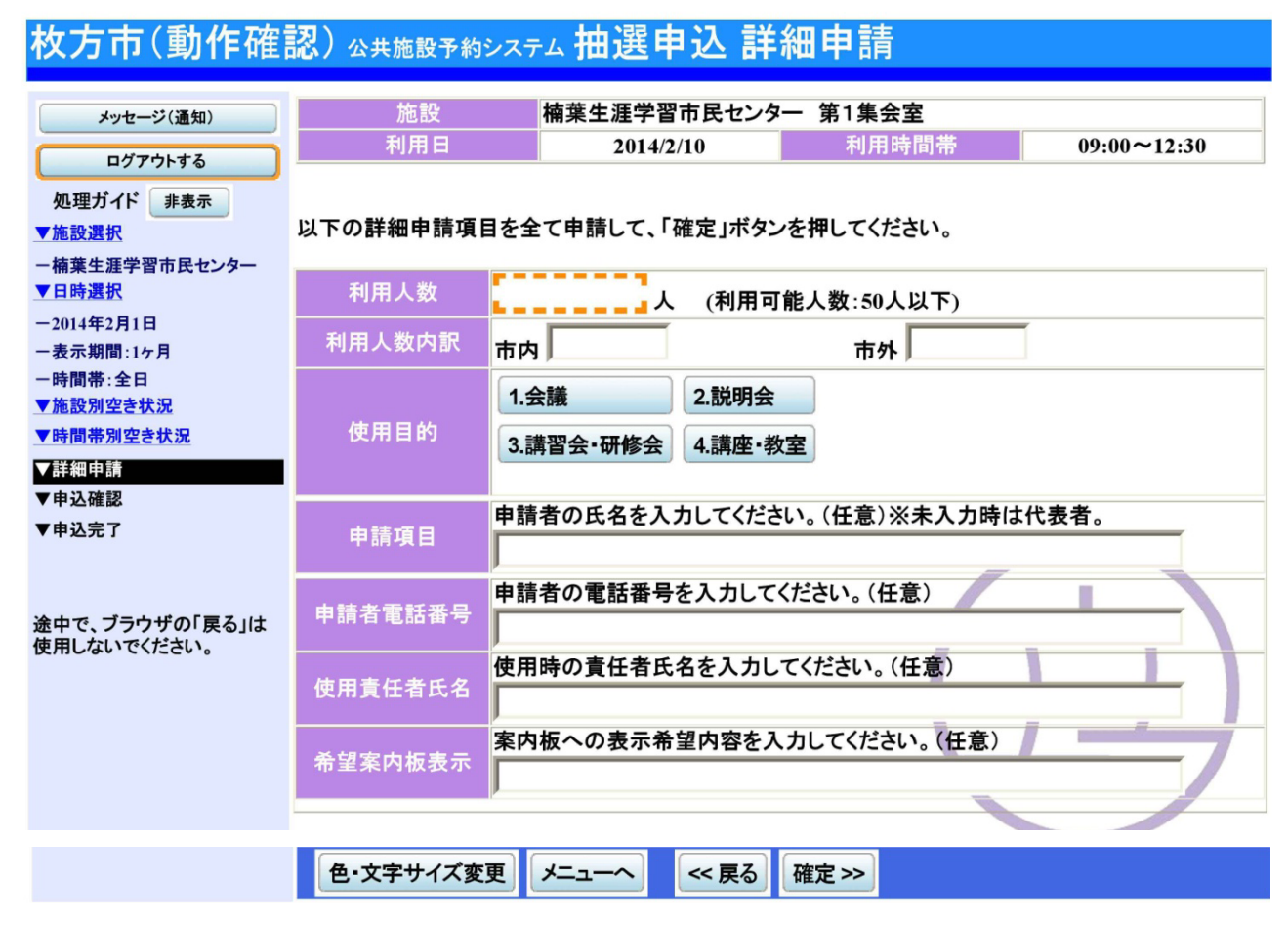

抽選申込内容をご確認の上、変更がなければ「申込」ボタンを押して下さい。

| 枚方市(動作確認) ωヰ施設予約システム 抽選申込 内容確認 |          |             |             |          |  |  |  |
|--------------------------------|----------|-------------|-------------|----------|--|--|--|
| メッセージ(通知)                      | 抽選申込内容   | 客の確認        |             |          |  |  |  |
| ログアウトする<br>処理ガイド 非表示           |          |             |             |          |  |  |  |
| ▼施設選択 一楠葉生涯学習市民センター            | 楠葉生涯学習市日 | ミセンター 第1集会室 | Ξ           | 詳細申請 >   |  |  |  |
| ▼日時選択                          | 利用日時     | 2014/2/10   | 09:00~12:30 | 備品予約 >   |  |  |  |
| ー2014年2月1日<br>ー表示期間:1ヶ月        | 施設使用料    | 1,000円      | 備品使用料       | -        |  |  |  |
| 一時間帯:全日                        | 申請内容     | 利用目的「会議」、利  | 用人数「7人」利用人数 | 内訳「市内7人」 |  |  |  |
| ▼施設別空き状況                       | 注意事項     |             |             |          |  |  |  |
| ▼時間帯別空き状況                      |          |             |             |          |  |  |  |
| ▼詳細申請                          |          |             |             | i   /    |  |  |  |
| ▼申込確認<br>→ い つ つ               |          |             |             |          |  |  |  |
| ▼甲込完了<br>途中で、ブラウザの「戻る」は        |          |             |             |          |  |  |  |
| 使用しないでください。                    | 色・文字サイズ変 | 短 メニューヘ     | 《戻る 申込》     |          |  |  |  |

抽選のお申込が完了しました。印刷したい場合は「印刷」ボタンを押し、「メニューへ戻る」ボタンを押して下 さい。

## 抽選結果の確認

トップページの「公共施設予約メニュー」ボタンを押して下さい。

| 枚万市 公共施設予約シス:               | テム公共施設予約へようこそ                                                                                          |
|-----------------------------|----------------------------------------------------------------------------------------------------|
| 読上げブラウザ用画面にする<br>ログインする     | 空き状況の照会や予約をしたい施設を選んでください。<br>予約取消、抽選結果確認、ゲスト登録を行いたい方や、利用施設を施設の種<br>類や使用目的で探したい方は、「公共施設予約メニュー」を選んでください。 |
| メッセージ(通知)<br>現在、お知らせはありません。 | 公共施設予約メニュー                                                                                             |
| 枚方市(社内)ホームページへ              | 体育施設<br>文化施設                                                                                           |
|                             |                                                                                                    |
|                             | 議会傍聴<br>ゲスト登録の方が申込める施設                                                                                 |
|                             | 抽選に申込める施設                                                                                              |
|                             | 色・文字サイズ変更 終了                                                                                           |

「3.抽選申込の確認・取消」ボタンを押して下さい。

| 枚方市 公共施設予約システム 公共施設予約メニュー |             |               |          |  |  |  |
|---------------------------|-------------|---------------|----------|--|--|--|
| 読上げブラウザ用画面にする<br>ログインする   | ご利用になるサービスを | 1つ選んでください。    |          |  |  |  |
|                           |             | 1.空き照会・予約の申込  |          |  |  |  |
|                           |             | 2.予約内容の確認・取消  |          |  |  |  |
|                           |             | 3. 抽選申込の確認・取消 |          |  |  |  |
|                           |             | 4.利用者情報の設定・変更 |          |  |  |  |
|                           |             | 5.メッセージの確認    | ╤╕┯╼┸╍┯∖ |  |  |  |
|                           |             | 9.終了          |          |  |  |  |
|                           |             |               |          |  |  |  |
| 枚方市ホームページへ                |             |               |          |  |  |  |
|                           | 色・文字サイズ変更   | 終了 《戻る 次へ》    |          |  |  |  |

利用者IDとパスワードを入力し、「ログイン」ボタンを押して下さい。 ※既にログインしている場合は表示されません。

| 枚方市(動作確)  | 認) <sub>公共施設予約システム</sub> ログイン                                  |
|-----------|----------------------------------------------------------------|
| パスワードの問合せ | 利用者IDとパスワードを入力して「ログイン」ボタンを押してください。<br>利用者ID<br>パスワード<br>マウスで入力 |
|           | メニューヘ 《戻る ログイン》                                                |

抽選申込一覧が表示されます。

| 枚方市(動作確認) ム共施設予約システム 抽選申込の確認・取消   |                                                       |                               |                |              |                    |                        |
|-----------------------------------|-------------------------------------------------------|-------------------------------|----------------|--------------|--------------------|------------------------|
| メッセージ(通知)<br>ログアウトする<br>処理ガイド 非表示 | 抽選申込の一覧です。<br>抽選申込の取消を行う場<br>す。)抽選申込の優先順(<br>押してください。 | 合は「取消」ボタンを選んて<br>立指定を変更する、当選希 | で、「次へ」<br>望数を変 | ボタンを<br>更する場 | 押してください<br>合は、「優先」 | 。(複数選択できま<br>順位指定」ボタンを |
| ▼抽選取消/確定                          |                                                       |                               |                | 711Æ         | イリカロルミーム           |                        |
| ▼抽選取消/確定確認                        | 楠葉生涯学習市民センタ                                           | 一 第1集会室                       |                |              |                    |                        |
| ▼抽選取消/確定完了                        | 利用日                                                   | 利用時間帯                         | 状態             | 詳細           | 取消                 |                        |
|                                   | 2014/02/01                                            | 09:00~12:30                   | 申込中            | 詳細           | 取消                 |                        |
| 途中で、ブラウザの「戻る」は<br>使用しないでください。     |                                                       |                               |                |              | J                  |                        |
|                                   | 色・文字サイズ変更                                             | メニューへ << 戻る                   | 次へ>>           |              |                    |                        |

ご希望の施設を選択して下さい。

| 枚方市(動作確認)           | 公共施設予約システム 💋               | と共施設予約へようこそ                                      |
|---------------------|----------------------------|--------------------------------------------------|
| 読上げブラウザ用画面にする       | 空き状況の照会や予約を<br>予約取消、抽選結果確認 | したい施設を選んでください。<br>、ゲスト登録を行いたい方や、利用施設を施設の種類や使用目的で |
| ログインする<br>メッセージ(通知) | 探したい方は、「公共施設               | ?予約メニュー」を選んでください。                                |
| 現在、お知らせはありません。      |                            | 公共施設予約メニュー                                       |
|                     |                            | 体育施設                                             |
|                     |                            | 文化施設                                             |
|                     |                            | 福祉施設                                             |
|                     |                            |                                                  |
|                     |                            | ケスト登録の方が単込のる施設                                   |
|                     |                            | 西皮ゴーヤとなって川世市文                                    |
|                     | 色・文字サイズ変更                  | 終了                                               |

利用したい施設を選択し、「次へ」ボタンを押して下さい。

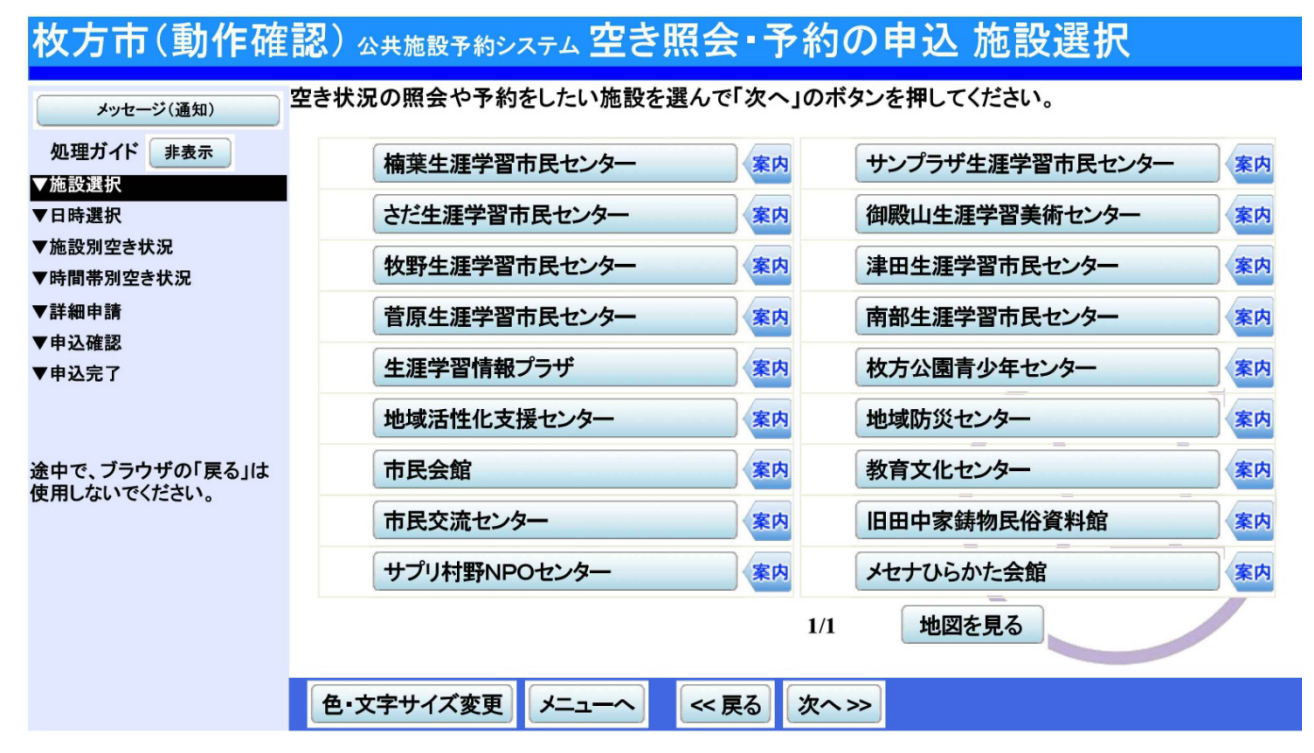

| 枚方市(動作確認) Δ井施設予約システム 空き照会・予約の申込 日時選択             |                                                                                                    |  |  |  |  |  |  |
|--------------------------------------------------|----------------------------------------------------------------------------------------------------|--|--|--|--|--|--|
| メッセージ(通知)     処理ガイド 非表示     「施設選択                | 空き状況の照会や予約をしたい期間を指定して、「次へ」のボタンを押してください。<br>表示形式にカレンダーを選んだ場合、表示期間と表示曜日は無効です。                                            |  |  |  |  |  |  |
| <ul> <li>−楠葉生涯学習市民センター</li> <li>▼日時選択</li> </ul> |                                                                                                    |  |  |  |  |  |  |
| ▼施設別空さな況<br>▼時間帯別空き状況<br>▼詳細申請                   | 6     7     8     9     10     11     12       13     14     15     16     17     18     19                            |  |  |  |  |  |  |
| ▼申込確認<br>▼申込完了                                   | 20       21       22       23       24       25       26         27       28       29       30       1       2       3 |  |  |  |  |  |  |
| 途中で、ブラウザの「戻る」は<br>使用しないでください。                    | 4 5 6 7 8 9 10                                                                                                    |  |  |  |  |  |  |
|                                                  | 表示開始日はこのカレンダーから<br>選ぶ事もできます。<br>表示曜日月火水木金土日祝                                                                           |  |  |  |  |  |  |
|                                                  | 色・文字サイズ変更 メニューヘ 《戻る 次へ》                                                                                                |  |  |  |  |  |  |

利用したい室場の日付を選択し、「次へ」ボタンを押して下さい。※複数選択可

| 枚方市(動作確認) Δ共施設予約システム 空き照会・予約の申込 施設別空き状況                                                                |                                                                                                   |                           |                     |                   |                |                    |    |      |        |
|----------------------------------------------------------------------------------------------------|---------------------------------------------------------------------------------------------------|---------------------------|---------------------|-------------------|----------------|--------------------|----|------|--------|
| メッセージ(通知)         処理ガイド       非表示         ▼施設選択         -楠葉生涯学習市民センター         ▼日時選択         -2014年4月1日 | 以下のような状況となっています。<br>(O:空き △:一部空き ×:空きな<br>表示開始日: 2014/04/01 ■ 更新<br><前の期間 別の期間を表示<br>摘葉生涯学習市民センター | はし ー:申<br>カレンタ<br>たさせると、選 | 込期間<br>ズー形5<br>まれの指 | ]外 *<br>式<br>)定は解 | : 公開文<br>余されます | <b>才象外</b> )<br>す。 |    | 次の   | 期間>    |
|                                                                                                    | 2013年12月                                                                                          | 定員                        | 10                  | 11                | 12             | 13                 | 14 | 15   | 16     |
|                                                                                                    | 第1集会室                                                                                             | 50人                       |                     |                   |                | <u></u>            |    |      | A<br>O |
|                                                                                                    | 第2集会室                                                                                             | 20人                       | 0                   | 0                 | 0              | 0                  | 0  | 0    | 0      |
|                                                                                                    | 第3集会室                                                                                             | 30人                       | 0                   | 0                 | 0              | 0                  | 0  | 0    | 0      |
|                                                                                                    | 第4集会室                                                                                             | 20人                       | 0                   | 0                 | 0              | 0                  | 0  | 0    | 0      |
|                                                                                                    | 第5集会室                                                                                             | 50人                       | 0                   | 0                 | 0              | 0                  | 0  | 0    | 0      |
|                                                                                                    | 第1和室                                                                                              | 30人                       | 0                   | 0                 | 0              | 0                  | 0  | 0    | 0      |
|                                                                                                    | 第2和室                                                                                              | 20人                       | 0                   | 0                 | 0              | 0                  | 0  | 0    | 0      |
|                                                                                                    | 保育室                                                                                               | 20人                       | 0                   | 0                 | 0              | 0                  | 0  | 0    | 0      |
|                                                                                                    | 録音室                                                                                               | 3人                        | 0                   | 0                 | 0              | 0                  | 0  | 0    | 0      |
|                                                                                                    | 美術室                                                                                               | 30人                       | 0                   | 0                 | 0              | 0                  | 0  | 0    | 0      |
|                                                                                                    | 大集会室                                                                                              | 100人                      | 0                   | 0                 | 0              | 0                  | 0  | 0    | 0      |
|                                                                                                    | 料理室                                                                                               | 25人                       | 0                   | 0                 | 0              | 0                  | 0  | 0    | 0      |
|                                                                                                    | 視聴覚室                                                                                              | 70人                       | 0                   | 0                 | 0              | 0                  | 0  | 0    | 0      |
|                                                                                                    | 首樂至                                                                                               | 50人                       | 0                   | 0                 | 0              | 0                  | 0  | 0    | 0      |
|                                                                                                    | く前の期間を表示                                                                                          | <u>&lt;&lt; 戻る</u>        | 次へ                  | >>                |                |                    | 次0 | ノ期間を | :衣示〉   |
|                                                                                                    | 色・文字サイズ変更 メニューへ                                                                                   | << 戻る                     | 次へ>                 | <b>&gt;</b>       |                |                    |    |      |        |

空き状況の照会画面です。〇に下線が表示されている場合、予約を行うことができます。利用したい室場の時間 帯を選択し、「次へ」ボタンを押して下さい。※複数選択可

| 枚方市(動作確                                       | 認) 公共施設予約システム 空き照                                                                     | 会・予約の申込 時間                                                               | 間帯別空き状況             |
|-----------------------------------------------|---------------------------------------------------------------------------------------|--------------------------------------------------------------------------|---------------------|
| メッセージ(通知)<br>処理ガイド 非表示<br>▼施設選択               | 複数の時間帯の申込ができます。申込を<br>「次へ」のボタンを押してください。選択す<br>空きの時間帯でも予約が完了するまでの<br>(〇:空きあり ム:用途によっては | したいところを選んで<br>ると「選択」の文字が表示されます。<br>)間に他の利用者に予約される場合<br>使用可能 ×:空きなし ー:申込め | 。<br>があります。<br> 象外) |
| ー楠葉生涯学習市民センター<br>▼日時選択                        | 楠葉生涯学習市民センター 下線の                                                                      | ある施設は案内画面があります。                                                          |                     |
| -2013年12月10日<br>-表示期間:1週間                     | 2013年12月15日<br>(日)                                                                    |                                                                          | 13:00~<br>17:00     |
| <ul> <li>一時間帯:全日</li> <li>▼施設別空き状況</li> </ul> | 第1集会室                                                                                 | 50人     選択〇       <<< 戻る     次ヘ >>                                       | 0                   |
| <ul> <li>▶時間帯別空き状況</li> <li>▼詳細申請</li> </ul>  |                                                                                       |                                                                          |                     |
| ▼申込確認<br>▼申込完了                                |                                                                                       |                                                                          |                     |
|                                               |                                                                                       |                                                                          |                     |
| 途中で、ブラウザの「戻る」は<br>使用しないでください。                 |                                                                                       |                                                                          |                     |
|                                               | 色・文字サイズ変更 メニューへ                                                                       | << 戻る<br>次へ>>                                                            |                     |

利用者IDとパスワードを入力し、「ログイン」ボタンを押して下さい。 ※既にログインしている場合、こちらの画面は表示されません。

| 枚方市(動作確)  | 認)<br>公共施設予約システム <b>ログイン</b>                         |
|-----------|------------------------------------------------------|
| パスワードの問合せ | 利用者IDとパスワードを入力して「ログイン」ボタンを押してください。<br>利用者ID<br>パスワード |
|           | <b>マウスで入力</b>                                        |
|           | メニューへ 《戻る ログイン》                                      |

お申込に必要な項目を入力し、「確定」ボタンを押して下さい。 ※複数申込があり詳細内容が異なる場合は、お申込毎に設定する必要があります。

# 枚方市(動作確認) ムヰ施設予約システム 予約申込 詳細申請

| メッセージ(通知)                                                                                      | 施設        | 楠葉生涯学習市民センタ                               | 一 第1集会室       |              |
|------------------------------------------------------------------------------------------------|-----------|-------------------------------------------|---------------|--------------|
| ログアウトする                                                                                        | 利用日       | 2013/12/15                                | 利用時間帯         | 09:00~12:30  |
| 処理ガイド 非表示<br>▼施設選択<br>ー楠葉生涯学習市民センター                                                            | 以下の詳細申請項目 | 目を全て申請して、「確定」ボタン                          | を押してください。     |              |
| ▼日時選択                                                                                          | 利用人数      | 人(利用可                                     | 能人数:50人以下)    |              |
| -2013年12月10日<br>-表示期間:1週間                                                                      | 利用人数内訳    | 市内                                        | 市外            |              |
| <ul> <li>→時間帯:全日</li> <li>▼施設別空き状況</li> <li>▼時間帯別空き状況</li> <li>▼詳細申請</li> <li>▼中は確認</li> </ul> | 使用目的      | 1.会議     2.説明会       3.講習会・研修会     4.講座・教 | 室             |              |
| ▼中込確認<br>▼申込完了                                                                                 | 申請項目      | 申請者の氏名を入力してくださ                            | い。(任意)※未入力時は  | <b>大大表者。</b> |
| 途中で、ブラウザの「戻る」は<br>使用しないでください。                                                                  | 申請者電話番号   | 申請者の電話番号を入力して                             | ください。(任意)     |              |
|                                                                                                | 使用責任者氏名   | 使用時の責任者氏名を入力し                             | てください。(任意)    |              |
|                                                                                                | 希望案内板表示   | 案内板への表示希望内容を入                             | 、カしてください。(任意) |              |
|                                                                                                | 色・文字サイズ変  | 更 メニューヘ 《戻る                               | 確定≫           |              |

申込内容をご確認の上、「申込」ボタンを押して下さい。

| 枚方市(動作確認) Δ共施設予約システム 予約申込 内容確認                   |                                  |             |             |           |        |  |  |
|--------------------------------------------------|----------------------------------|-------------|-------------|-----------|--------|--|--|
| メッセージ(通知)                                        | 予約申込内容                           | 客の確認        |             |           |        |  |  |
| ログアウトする<br>処理ガイド 非表示                             | 申込内容を確認して、よろしければ「申込」ボタンを押してください。 |             |             |           |        |  |  |
| <ul> <li>▼施設選択</li> <li>−楠葉生涯学習市民センター</li> </ul> | 楠葉生涯学習市日                         | ミセンター 第1集会当 | 2           |           | 詳細申請 > |  |  |
| ▼日時選択                                            | 利用日時                             | 2013/12/15  | 09:00~12:30 |           | 備品予約 > |  |  |
| -2013年12月10日<br>                                 | 施設使用料                            | 1,000円      | 備品使用料       | -         |        |  |  |
| 一時間帯:全日                                          | 申請内容                             | 利用目的「会議」、利  | 用人数「7人」利用人  | 数内訳「市内7人」 |        |  |  |
| ▼施設別空き状況                                         | 注意事項                             |             |             |           |        |  |  |
| ▼時間帯別空き状況                                        |                                  |             |             |           |        |  |  |
| ▼詳細申請                                            |                                  |             |             |           |        |  |  |
| ▼申込確認                                            |                                  |             |             |           |        |  |  |
| ▼申込完了                                            |                                  |             |             |           | -      |  |  |
|                                                  |                                  |             |             |           |        |  |  |
| 途中で、ブラウザの「戻る」は                                   |                                  |             |             |           |        |  |  |
| 使用しないでください。                                      | 色・文字サイズ変                         | を更くニューへ     | ≪戻る 申込≫     |           |        |  |  |

お申込が完了しました。印刷したい場合は「印刷」ボタンを、備品予約をしたい場合は「備品予約」ボタンを押 して下さい。

| 枚方市(動作確認) Ճヰ施設予約システム 予約申込 完了                 |                       |                                              |             |             |           |  |  |
|----------------------------------------------|-----------------------|----------------------------------------------|-------------|-------------|-----------|--|--|
| メッセージ(通知)                                    | 予約申込のう                | 宅了                                           |             |             |           |  |  |
| ログアウトする<br>処理ガイド 非表示                         | 申込を受付けました<br>仮予約として受付 | 申込を受付けました。<br>仮予約として受付けている施設がありますので、ご注意ください。 |             |             |           |  |  |
| ▼施設選択<br>−楠葉生涯学習市民センター                       |                       |                                              |             |             | 地図を見る     |  |  |
| ▼日時選択                                        | 楠葉生涯学習市日              | ミセンター 第1集会                                   | 室           |             | 備品予約 >    |  |  |
| -2013年12月10日<br>                             | 利用日時                  | 2013/12/15                                   | 09:00~12:30 |             | 仮予約       |  |  |
| 一時間帯:全日                                      | 施設使用料                 | 1,000円                                       | 備品使用料       | -           |           |  |  |
| <ul><li>▼施設別空き状況</li><li>▼時間帯別空き状況</li></ul> | 申請内容                  | 利用目的「会議」、利<br>内」                             | 用人数「7人」利用人数 | 收内訳「市内7人」、使 | 用料区分「一般·市 |  |  |
| ▼詳細申請                                        | 注意事項                  |                                              |             |             |           |  |  |
| ▼申込確認                                        |                       |                                              |             | 合計          | 1,000円    |  |  |
| ▼申込完了                                        |                       |                                              |             | Y           | フ         |  |  |
| 使用しないでください。                                  | 色・文字サイズ               | 変更メニューへ戻る                                    | 5           |             |           |  |  |

トップページの「公共施設予約メニュー」ボタンを押して下さい。

| 枚方市(動作確認)                   | 公共施設予約システム 💋                               | と共施設予約へようこそ                                                           |
|-----------------------------|--------------------------------------------|-----------------------------------------------------------------------|
| 読上げブラウザ用画面にする<br>ログインする     | 空き状況の照会や予約を<br>予約取消、抽選結果確認<br>探したい方は、「公共施設 | したい施設を選んでください。<br>、ゲスト登録を行いたい方や、利用施設を施設の種類や使用目的で<br>と予約メニュー」を選んでください。 |
| 現在、お知らせはありません。              |                                            | 公共施設予約メニュー                                                            |
| <u>枚方市(動作確認)ホームページ</u><br>へ |                                            | 体育施設           文化施設                                                   |
|                             |                                            | 福祉施設           議会傍聴                                                   |
|                             |                                            | ニート クリーク デスト登録の方が申込める施設                                               |
|                             |                                            | 抽選に甲込める施設                                                             |
|                             | 色・文字サイズ変更                                  | 終了                                                                    |

「2.予約内容の確認・取消」ボタンを押して下さい。

| 枚方市(動作確認)               | <sup>3共施設予約システム</sup> 公共施設予約 | メニュー                                                                                                    |
|-------------------------|------------------------------|----------------------------------------------------------------------------------------------------|
| 読上げブラウザ用画面にする<br>ログインする | ご利用になるサービスを1つ選んでください。        |                                                                                                    |
|                         | 1. 空き照会・予約の申                 | 这                                                                                                    |
|                         | 2. 予約内容の確認・取                 | 2消 しんしょう しんしょう しんしょう しんしょう しんしょう しんしょう しんしょう しんしょう ひょうしん しんしょう しんしょう ひょうしん しんしょう しんしょう ひょうしん しんしょう しんしょう しんしょ しんしょ |
|                         | 3. 抽選申込の確認・取                 | 7消                                                                                                    |
|                         | 4. 利用者情報の設定                  | ·変更                                                                                                    |
|                         | 5. メッセージの確認                  |                                                                                                    |
|                         | 9.終了                         |                                                                                                    |
|                         |                              |                                                                                                    |
|                         |                              |                                                                                                    |
| 枚方市(動作確認)ホームページ<br>へ    |                              |                                                                                                    |
|                         | 色・文字サイズ変更 終了 《戻る             | 次^》                                                                                                    |

利用者IDとパスワードを入力し、「ログイン」ボタンを押して下さい。 ※既にログインしている場合には表示されません。

| 枚方市(動作確   | 認) <sub>公共施設予約システム</sub> ログイン                        |
|-----------|------------------------------------------------------|
| パスワードの問合せ | 利用者IDとパスワードを入力して「ログイン」ボタンを押してください。<br>利用者ID<br>パスワード |
|           | 大<br>で<br>入力<br>人<br>大<br>で<br>入力                    |
|           | メニューへ 《 戻る ログイン 》                                    |

予約状況の一覧が表示されます。予約内容を確認する場合は「詳細」ボタンを押して下さい。また、「予約 / 変 更」ボタンを押すと、備品の変更ができます。

| 枚方市(動作確認) Δ共施設予約システム <b>予約内容の確認・取消</b> |                          |                                  |                                      |                       |               |                         |              |  |
|----------------------------------------|--------------------------|----------------------------------|--------------------------------------|-----------------------|---------------|-------------------------|--------------|--|
| メッセージ(通知)<br>ログアウトする                   | 予約の取消<br>予約内容や<br>は「予約/」 | を行う場合は「取<br>納付状況を確認<br>変更」ボタンを押し | 消」ボタンで選び、「ゴ<br>する場合は「詳細」ポ<br>ってください。 | 次へ」ボタンを押<br>ドタンを、備品(付 | してくだ<br>け帯品)の | さい。(複数選択でき<br>)追加予約や変更を | ます。)<br>する場合 |  |
| 処理ガイド 非表示                              |                          | 表示期間指定                           | 登録済施設グループ                            | プ 利用日順に               | 表示            | 印刷用画                    | 面            |  |
| ▼予約確認<br>▼予約確認                         | 楠葉生涯学                    | 習市民センター                          | 第1集会室                                |                       |               |                         |              |  |
| ▼ 予約取消確認<br>▼ 予約取消完了                   | 状態                       | 利用日                              | 利用時間帯                                | 使用料                   | 予約            | 備品(付帯品)                 | 取消           |  |
| ▼ J <sup>2</sup> #34X/HJC ]            | 支払済                      | 2013/12/10                       | 09:00~12:30                          | 1,000円                | 詳細            | 予約/変更                   | 取消           |  |
| 冷中で ゴミウザの「豆ろ」け                         | 支払済                      | 2013/12/10                       | 13:00~17:00                          | 1,200円                | 詳細            | 予約/変更                   | 取消           |  |
| 使用しないでください。                            | 仮予約                      | 2013/12/15                       | 09:00~12:30                          | 1,000円                | 詳細            | 予約/変更                   | 取消           |  |
|                                        | 色·文字·                    | サイズ変更メニ                          | .ューへ << 戻る                           | 次へ>>                  | Ĺ             |                         | 7            |  |

予約の詳細画面です。「印刷」ボタンを押すと印刷が可能です。

| 枚方市(動作確)         | <b>認)</b> 公共施設予約3 | <sub>システム</sub> 予約の詳細                          |   |
|------------------|-------------------|------------------------------------------------|---|
| メッセージ(通知)        | 申込内容を確認して         | ください。 印刷                                       |   |
| ログアウトする          | 施設名称              | 楠葉生涯学習市民センター 第1集会室                             | 7 |
| 処理ガイド 非表示        | 利用日時              | 2013/12/15 09:00~12:30 仮予約                     |   |
| ▼予約確認<br>▼予約取消確認 | 申請内容              | 利用目的「会議」、利用人数「7人」利用人数内訳「市内7人」、使用料区分「一般・<br>市内」 |   |
| ▼予約取消完了          | 施設使用料             | 1,000円                                         |   |
|                  | 備品使用料             | -                                              |   |
|                  | 支払済金額             | 0円                                             |   |
| 途中で、ブラウザの「戻る」は   | 注意事項              |                                                |   |
| 使用しないでください。      |                   | 同じ申請内容で予約                                      | 3 |
|                  | 色・文字サイズ変          | 更 メニューヘ 《戻る                                    |   |

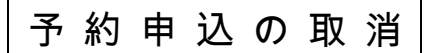

トップページの「公共施設予約メニュー」ボタンを押して下さい。

| 枚方市(動作確認)                            | 公共施設予約システム 💋                               | と共施設予約へようこそ                                                           |
|--------------------------------------|--------------------------------------------|-----------------------------------------------------------------------|
| 読上げブラウザ用画面にする<br>ログインする<br>メッセージ(通知) | 空き状況の照会や予約を<br>予約取消、抽選結果確認<br>探したい方は、「公共施設 | したい施設を選んでください。<br>、ゲスト登録を行いたい方や、利用施設を施設の種類や使用目的で<br>と予約メニュー」を選んでください。 |
| 現在、お知らせはありません。                       |                                            | 公共施設予約メニュー                                                            |
| 枚方市(動作確認)ホームページ<br>へ                 |                                            | 体育施設           文化施設                                                   |
|                                      |                                            | 福祉施設       議会傍聴                                                       |
|                                      |                                            | ゲスト登録の方が申込める施設                                                        |
|                                      |                                            | 抽選に申込める施設                                                             |
|                                      | 色・文字サイズ変更                                  | 終了                                                                    |

「2.予約内容の確認・取消」ボタンを押して下さい。

| 枚方市(動作確認)。                  | 公共施設予約システム 2 | 公共施設予約メニュー     |           |
|-----------------------------|--------------|----------------|-----------|
| 読上げブラウザ用画面にする<br>ログインする     | ご利用になるサービスを  | ロっ選んでください。     |           |
|                             |              | 1. 空き照会・予約の申込  |           |
|                             |              | 2. 予約内容の確認・取消  |           |
|                             |              | 3. 抽選申込の確認・取消  |           |
|                             |              | 4. 利用者情報の設定・変更 |           |
|                             |              | 5. メッセージの確認    | ╘┛┯╼┹╾┯╴╲ |
|                             |              | 9.終了           |           |
|                             |              |                |           |
|                             |              |                |           |
| <u>枚方市(動作確認)ホームページ</u><br>へ |              |                |           |
|                             | 色・文字サイズ変更    | 終 了 《戻る 次へ》    |           |

利用者IDとパスワードを入力し、「ログイン」ボタンを押して下さい。 ※既にログインしている場合は表示されません。

| 枚方市(動作確   | 認) <sub>公共施設予約システム</sub> ログイン                        |
|-----------|------------------------------------------------------|
| パスワードの問合せ | 利用者IDとパスワードを入力して「ログイン」ボタンを押してください。<br>利用者ID<br>パスワード |
|           | マウスで入力<br>マウスで入力                                     |
|           | メニューヘ 《戻る ログイン》                                      |

予約状況の一覧が表示されます。取消したい予約の「取消」ボタンを押し、「次へ」ボタンを押して下さい。※ 複数選択可 ※システムから取消が行えない場合は、施設へご連絡下さい。

| 枚方市(動作確認) Δヰ施設予約システム <b>予約内容の確認・取消</b> |                          |                                   |                                    |                      |                 |                         |               |  |
|----------------------------------------|--------------------------|-----------------------------------|------------------------------------|----------------------|-----------------|-------------------------|---------------|--|
| メッセージ(通知)<br>ログアウトする                   | 予約の取消<br>予約内容や<br>は「予約/】 | iを行う場合は「取<br>M付状況を確認<br>変更」ボタンを押し | 消」ボタンで選び、「<br>する場合は「詳細」オ<br>てください。 | 次へ」ボタンを打<br>、タンを、備品( | 押してくだる<br>付帯品)の | さい。(複数選択でき<br>)追加予約や変更を | きます。)<br>する場合 |  |
| 処理ガイド 非表示                              |                          | 表示期間指定                            | 登録済施設グループ                          | プ 利用日順に              | -表示             | 印刷用画                    | 面             |  |
| ▼予約確認                                  | 楠葉生涯学                    | 習市民センター                           | 第1集会室                              |                      |                 |                         |               |  |
| ▼ ア約取消確認<br>▼予約取消完了                    | 状態                       | 利用日                               | 利用時間帯                              | 使用料                  | 予約              | 備品(付帯品)                 | 取消            |  |
|                                        | 支払済                      | 2013/12/10                        | 09:00~12:30                        | 1,000円               | 詳細              | 予約/変更                   | 取消            |  |
| 冷中で ゴニウザの「豆ろ」け                         | 支払済                      | 2013/12/10                        | 13:00~17:00                        | 1,200円               | 詳細              | 予約/変更                   | 取消            |  |
| 速中で、フラウザの「戻る」は使用しないでください。              | 仮予約                      | 2013/12/15                        | 09:00~12:30                        | 1,000円               | 詳細              | 予約/変更                   | 取消            |  |
|                                        |                          |                                   |                                    |                      | Ĺ               |                         | 7             |  |
|                                        | 色·文字·                    | サイズ変更メニ                           | ユーへ << 戻る                          | 次へ>>                 |                 |                         |               |  |

取消したい予約の内容を確認し、「取消」ボタンを押して下さい。

| 枚方市(動作確)                                 | <b>認)</b> 公共施設 | 予約システム 予   | 約の取消        | 確認             |          |  |  |
|------------------------------------------|----------------|------------|-------------|----------------|----------|--|--|
| メッセージ(通知)                                | 予約の取消 確認       |            |             |                |          |  |  |
| ログアウトする<br>処理ガイド 非表示<br>▼予約確認<br>▼予約取消確認 | 以下の予約を耳        | 2消します。 内容が | よろしければ「取氵   | 肖」ボタンを押してください。 |          |  |  |
| ▼予約取消完了                                  | 状態             | 利用日        | 利用時間帯       | 施設名利           | 弥        |  |  |
|                                          | 仮予約            | 2013/12/15 | 09:00~12:30 | 楠葉生涯学習市民センター   | 第1集会室    |  |  |
| 途中で、ブラウザの「戻る」は<br>使用しないでください。            |                |            |             | J              | <b>ビ</b> |  |  |
|                                          | 色・文字サイ         | ズ変更        | ヽ ≪ 戻る      | 取消>>           |          |  |  |

| 枚方市(動作確)                      | 認)公共施設  | 予約システム 予   | 約の取消        | 完了           |       |
|-------------------------------|---------|------------|-------------|--------------|-------|
| メッセージ(通知)                     | 予約の取済   | 肖 完了       |             |              |       |
| ログアウトする<br>処理ガイド 非表示<br>▼予約確認 | 以下の予約を明 | 反消しました。    |             |              | 印刷    |
| ▼予約取消確認<br>■予約取消 <b>空</b> ス   | 状態      | 利用日        | 利用時間帯       | 施設名利         | ዂ     |
| ▼ア約取消元」                       | 仮予約     | 2013/12/15 | 09:00~12:30 | 楠葉生涯学習市民センター | 第1集会室 |
| 途中で、ブラウザの「戻る」は<br>使用しないでください。 |         |            |             | J            |       |
|                               | 色・文字サイ  | ズ変更メニ      | ューへ戻る       |              |       |

予約の取消が完了しました。